-Valitse oikea ryhmä seuran nettisivuilta ja avaa **Ilmoittaudu ryhmään**- osio.

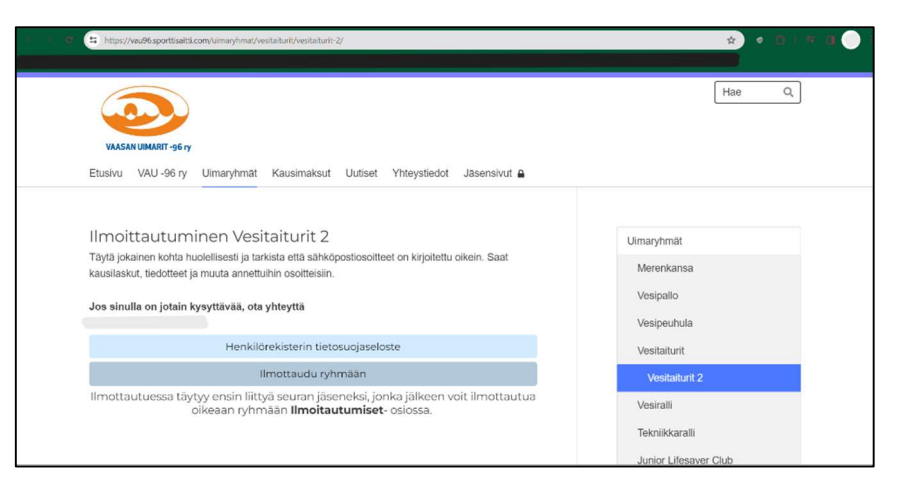

-Pääset myClub:n sivulle, jossa rekisteröidyt seuran jäseneksi **Liity seuraan** -kohdassa

-täytä kaikki uimarin tiedot

-Valitse se ryhmä, minne olet ilmoittamassa

uimaria

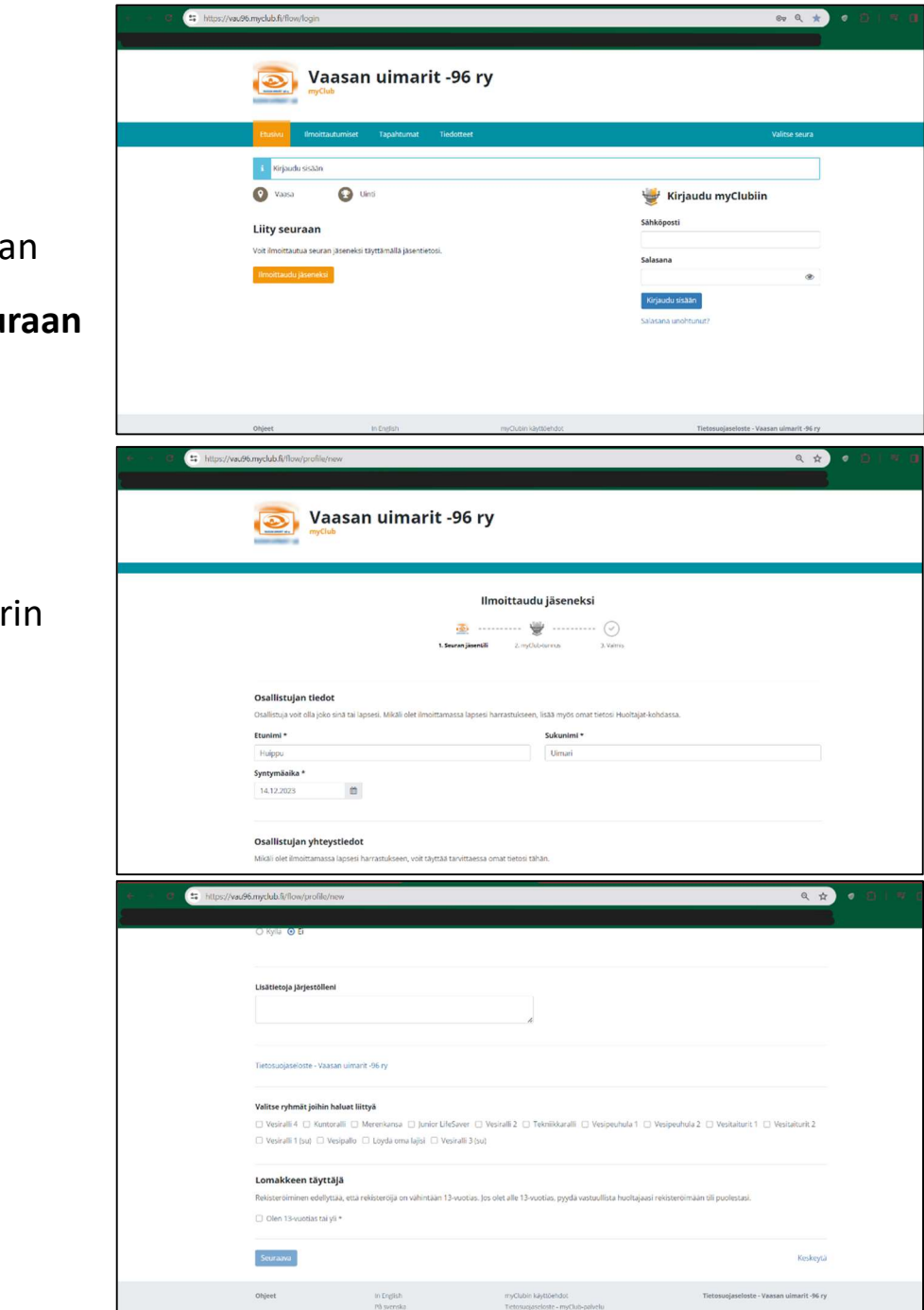

-Jos uimarilla **on** tunnukset toisessa seurassa valitse **Onko sinulla jo myClub tunnus?** -Jos tunnuksia **ei** ole valitse **Luo myClub-tunnus** 

-Kun luot uudet tunnukset täytä kaikki tiedot tarkasti

-Saat ilmoittamaasi sähköpostiin vahvistuskoodin ja

 Lopuksi hyväksy ja jatka myClub:n tunnukset

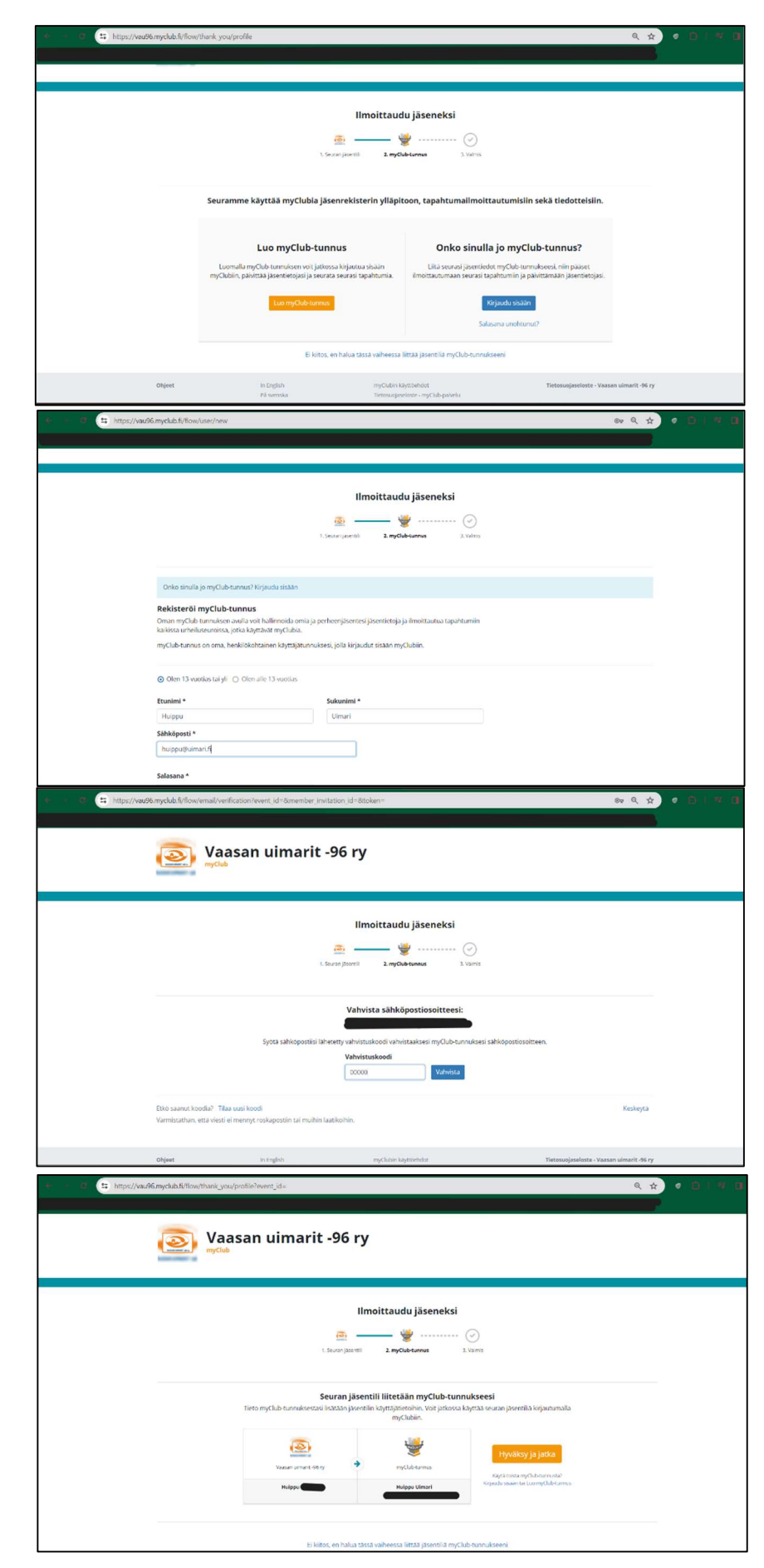

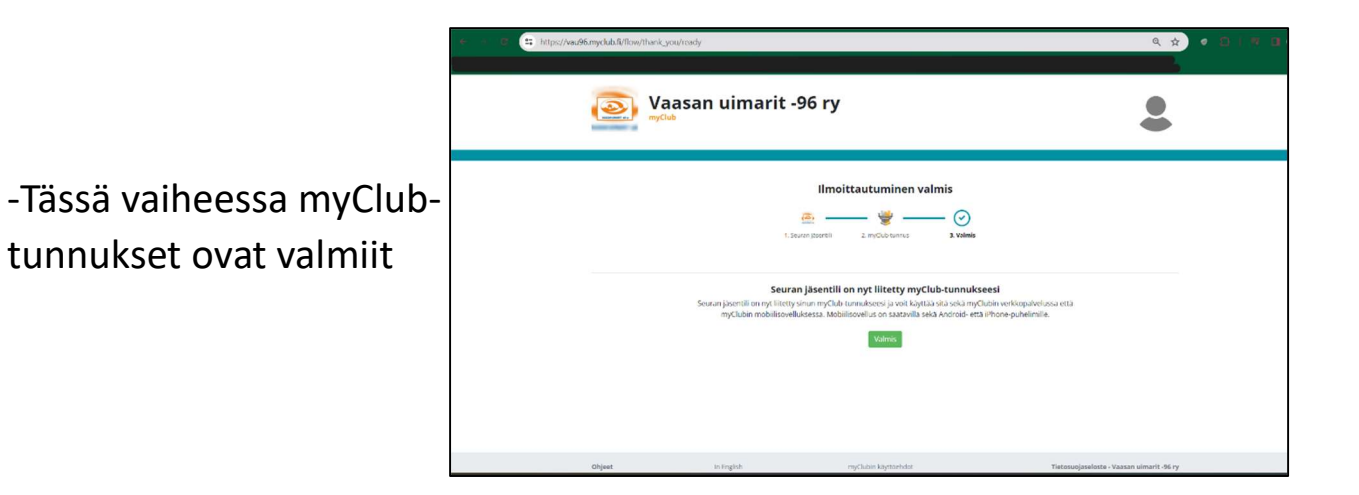

## Seuraavaksi ryhmiin ilmoittautuminen:

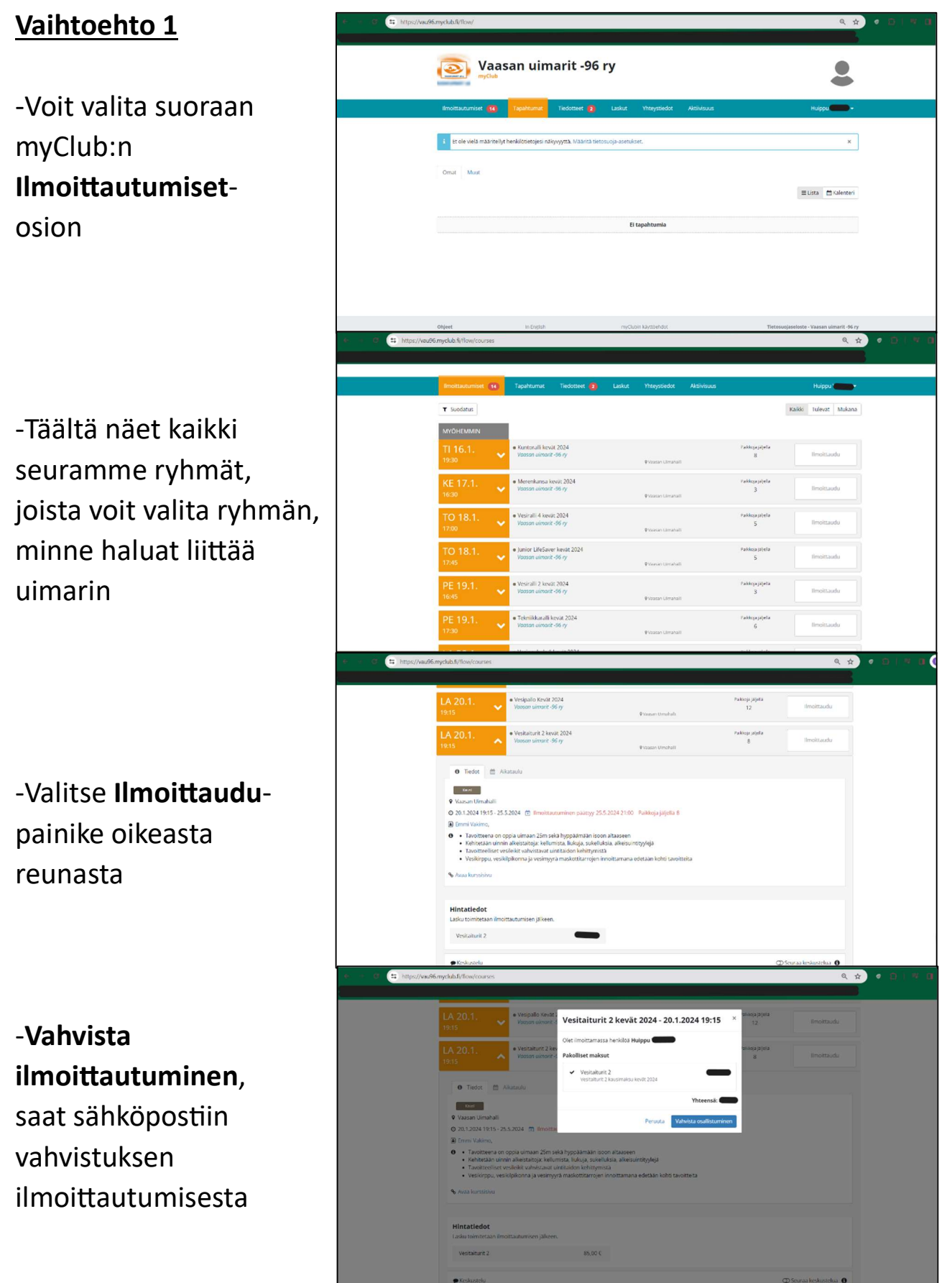

## Vaihtoehto 2:

-Voit myös valita seuran nettisivuilta **ilmoittaudu ryhmään** 

-Näin pääset suoraan oikean ryhmän ilmoittautumiseen. Ja valitse oikealta **Osallistun-** painike

-Vahvista osallistuminen. Saat sähköpostiin vahvistuksen ilmoittautumisesta.

Ilmoittautuminen on

valmis, kun saat laskun sähköpostiin.

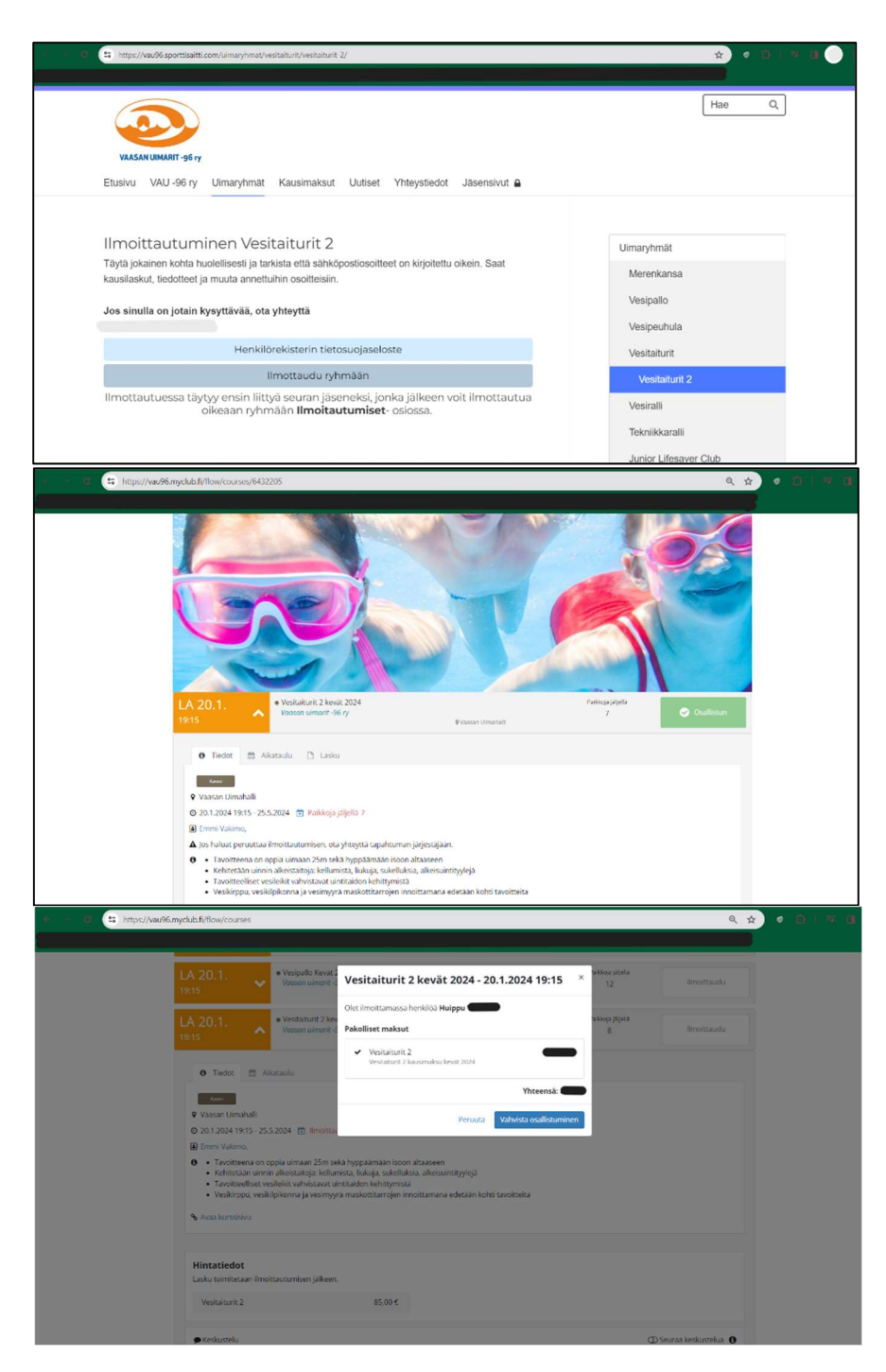

## JOS OLET KIRJAUTUNUT JO TOISEN SEURAN TUNNUKSILLA MYCLUB: IIN

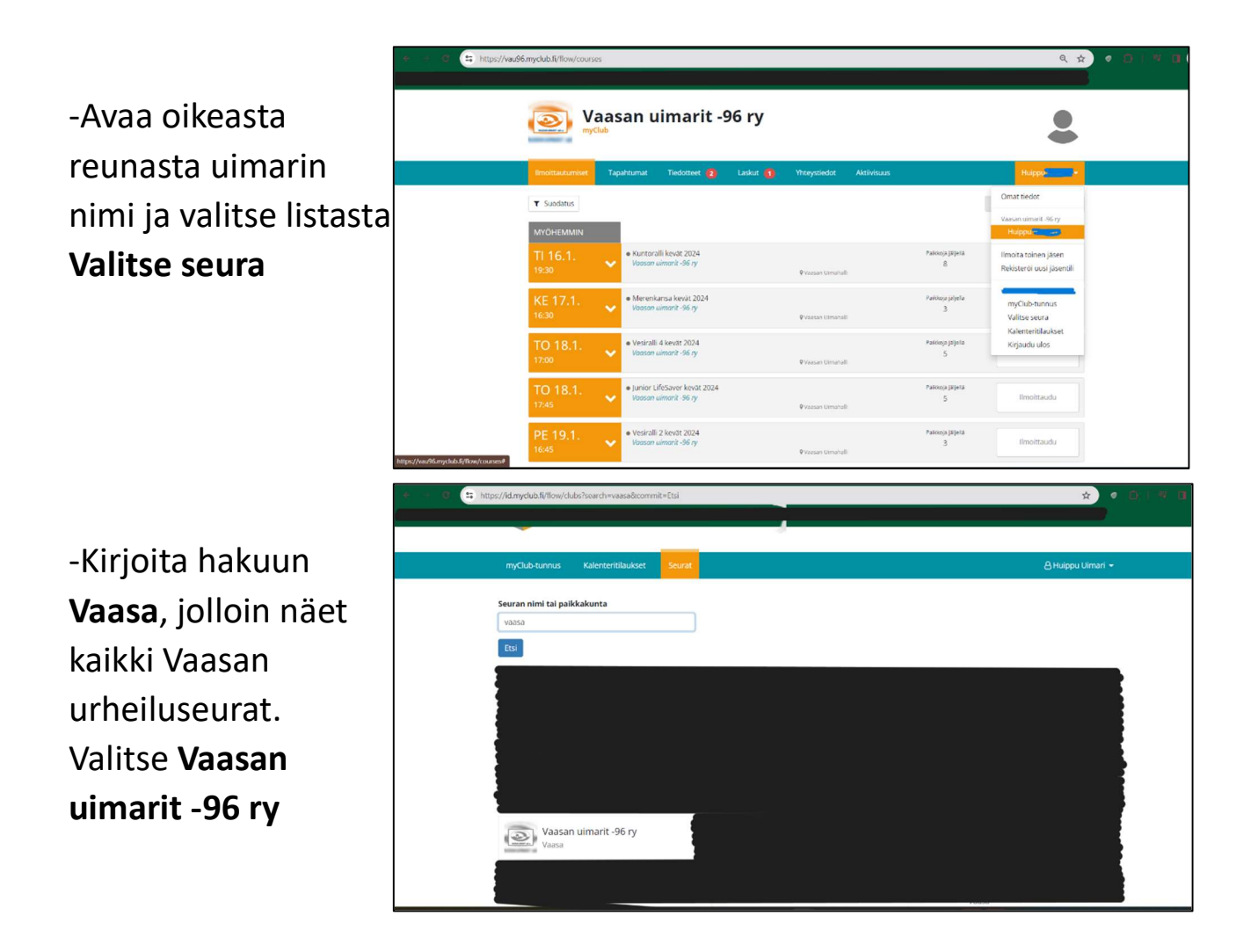

Tämän jälkeen ilmoittaudu ryhmään vaihtoehtojen 1 tai 2 mukaisesti